平成25年10月4日株式会社山梨中央銀行

## Biz ダイレクトをご利用のお客さまへ重要なお知らせ

平成25年10月21日(月)より、法人・個人事業主向けインターネットバンキング「山 梨中銀Bizダイレクト」のセキュリティ強化のため、「メール通知パスワード」を導入し ます。

10月21日(月)以降は、お取引を実行(最終承認)する際、従前からの「確認用パ スワード」に加え「メール通知パスワード」のご入力が必須となります。

「メール通知パスワード」のご入力がない場合、外部への資金移動やユーザの登録・変 更・解除等のお手続きができませんので、ご注意ください!

本機能のご使用にあたりまして、管理権限のあるユーザで山梨中銀 Biz ダイレクトヘロ グインし、初回ログイン時の設定を実施していただく必要がございます。 設定方法は別紙 「メール通知パスワード初回ログイン時の設定」をご参照ください。(設定作業は、10月 21日(月)以降に実施可能となります。)

対象となるお客さまは「ID認証方式(ID・ログインパスワードでログインする方式)」 をご利用のお客さまとなります。「電子証明書方式」をご利用のお客さまにつきましては、 本設定は不要です。

以 上

## メール通知パスワード初回ログイン時の設定

1. ログイン

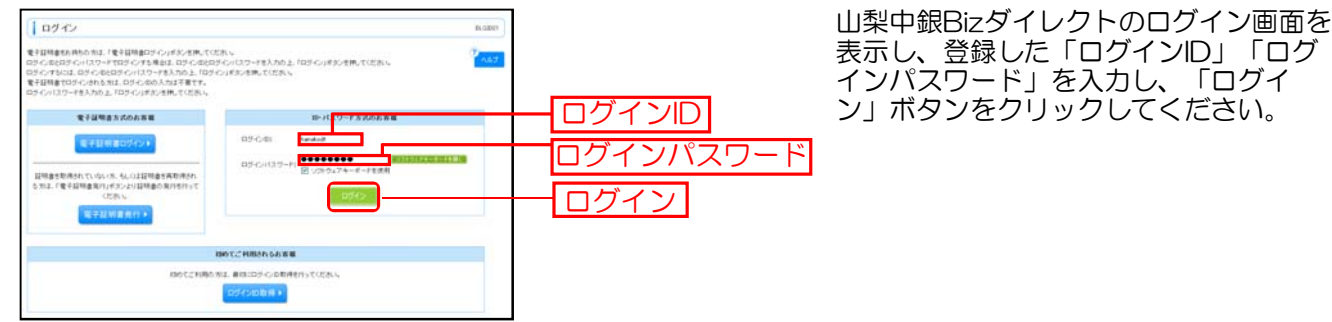

2. メール通知パスワード情報確認

| 県共通エワーメッセージ                                                                             |                                                                                                    | 0 |  |
|-----------------------------------------------------------------------------------------|----------------------------------------------------------------------------------------------------|---|--|
| 生日見ティールを構成したほうたか<br>「花園市からに行きたモルジティ行動<br>いたデー<br>日ムロールデデンスだし場合した「<br>「ホールデンデザイン」と自然のケール | ットップリンド意味が大ください。<br>たいて、日本・ウェインを加める中国のも中国のとために、電子シームできますがメーム活体(スワードルの入れが必要と<br>いたがくなかり、こくてたた。<br>フドレス・ウェオ単語目的にはす。 |   |  |
|                                                                                         | KUNY S                                                                                                    |   |  |
| *-A77028885                                                                             | C RETS # RELAN                                                                                                    |   |  |
| #80/-67762                                                                              | Level and Restrictions a                                                                                          |   |  |
| BLA17-&7762                                                                             | VARPECATULATION                                                                                                   |   |  |
|                                                                                         | ARDIGALITULATION                                                                                                  |   |  |

メール通知パスワードの情報設定画面が 表示されますので、メールアドレスを確 認し、「次へ」ボタンをクリックしてく ださい。メールアドレスを変更される場 合は、メールアドレスを入力してくださ い。

- ※平成25年10月21日以降に管理権 限のあるユーザでログインすると、 メール通知パスワードの情報設定画 面が表示されます。
  - 指定したメールアドレス宛に送信された 「メール通知パスワード」と、「確認用 パスワードを入力し、「実行」ボタンを クリックしてください。

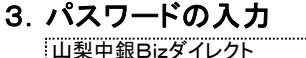

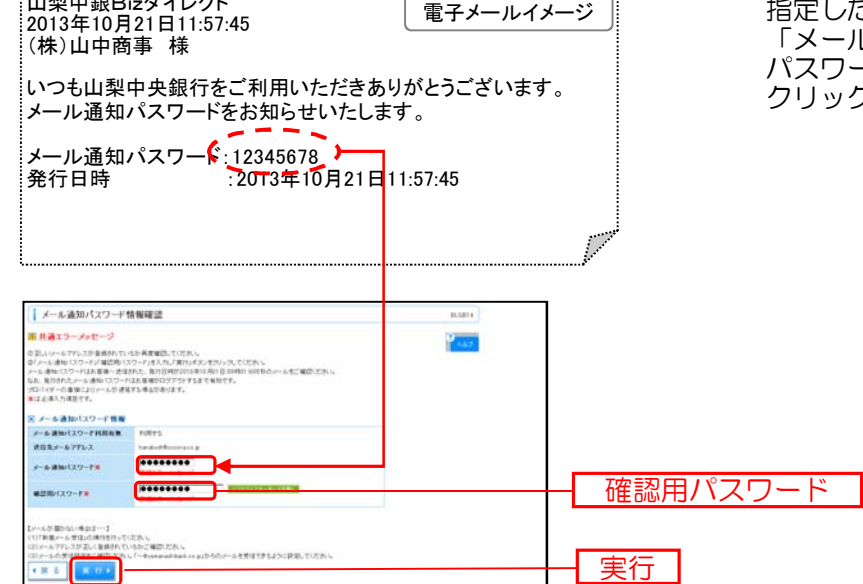

## 4. 設定内容の確認

| メール通知パスワード情報結果                                                                                                    |                         | 8.527.9 |         |
|----------------------------------------------------------------------------------------------------|-------------------------|---------|---------|
| (下から)(下から)(か)(スペード)(10月1日)、日、ス                                                                                                    |                         | Plast   |         |
|                                                                                                    |                         |         |         |
| F-A-MINITA-PRIMAN                                                                                                    | HREE                    |         |         |
| 連接数メールアドレス                                                                                                    | Parado di Bassara in Ja |         |         |
|                                                                                                    |                         |         | 広告      |
| and the second second se |                         |         | 11日 市のふ |

設定内容を確認し、「確認」ボタンをク リックしてください。「確認」ボタンを クリックすると、設定が完了し、トップ ページに戻ります。